# YouTubeにGoogleアドセンスを 表示させて稼ぐ方法

### \*\*\*\*\*\*\*\*\*\*\*\*\*\*\*\*\*\*\*\*\*\*\*\*

■免責事項

本レポートに記載されている内容を実行することにより発生する、いかな る損害についても、著者は一切責任を負いません。全て自己責任で行う こととします。

■著作権について■

本レポートは著作権法で保護されている著作物です。

著作権者の許可を得ずして、本レポートの一部または全部を複製、転載 することを禁じます。本レポートの著作権は著者に属します。本レポート の使用につきましては十分にご注意下さい。

YouTubeの動画を使って稼ぐ方法と言うと、これまではYouTube の動画を、ブログやサイトの一部に表示させて、アクセスアップのため のコンテンツとして利用し、そして記事を書いてその文字情報を元にした アドセンスが表示されて収益が出る。

そんな仕組みがこれまでのGoogleアドセンスでした。

しかし、最近便利なものが出てきました。

あまり、まだ使っている人がいないのか、この方法を使ったブログなどを見かけることは少ないです。

実際に、どういうものか見てみましょう。

その方が、早くどんなものかがつかめると思うので。

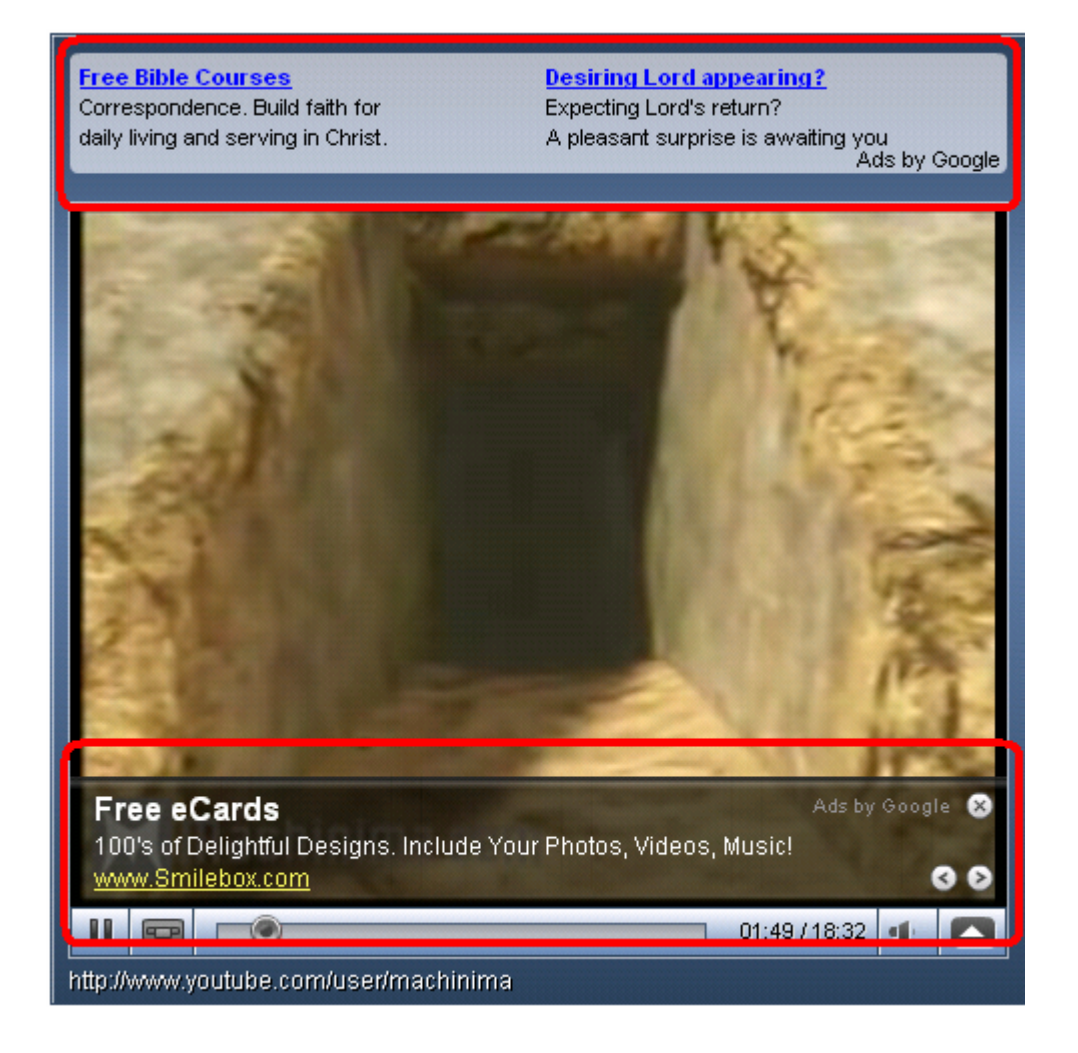

こちらは、Google側で提供されているサンプルの動画をキャプチャ してきたものです。

画面の赤枠で囲った部分をご覧下さい。

動画の画面の上と下に Ads by Google という見慣れた文字があるのが

わかるかと思います。

そうです、これがYouTubeに貼り付けるアドセンスなんですね。 アドセンス広告は、動画の内容に沿ったものが出てくるようになって います。

前に、ニュースでGoogleが画像から、その画像がどんな画像なのか という認識する技術を開発しているというのを見たことがありますが、そ れに近いものなのか、どうやって動画に合った広告を選びだしているか はわかりませんが、動画に関連した広告が出るようです。

Googleアドセンスと言えば、アカウント削除とのギリギリのラインでの 駆け引きが続くのでドキドキものですが、このYouTubeを絡めた新 スタイル「動画ユニット」ならば、あなたのブログやサイト作成が楽に なるかもしれません。

文字たくさん書かないと削除されてしまうのが今のアドセンスですが、 この動画ユニットはこれ自体でブログのコンテンツの一部になり得ます ので、この動画ユニットとちょとちょろっとアクセスアップの文章を書いて おけば、それほど労力をかけずにアドセンスで稼ぐブログが出来ます。 まだ、それほどこの動画ユニット広告は見ないので、珍しがって クリックするという可能性も考えられます。

新しいことにチャレンジしてみたいという好奇心旺盛な方、もっと 収入の柱を構築したいという方は、この動画ユニット広告をぜひ 取り入れてみたらどうでしょうか。

では、さっそく登録方法を見ていきましょう。 まずは、あなたがお持ちのGoogleアドセンスのアカウントに ログインしてください。

アドセンスのアカウントを持ってない方は、取った後にこの先を 読み進めてもらえればと思います。

アドセンスのアカウントにログインしたら、Adsense設定という 箇所をクリックしてください。

# すると、下記のようなページが出ると思います。

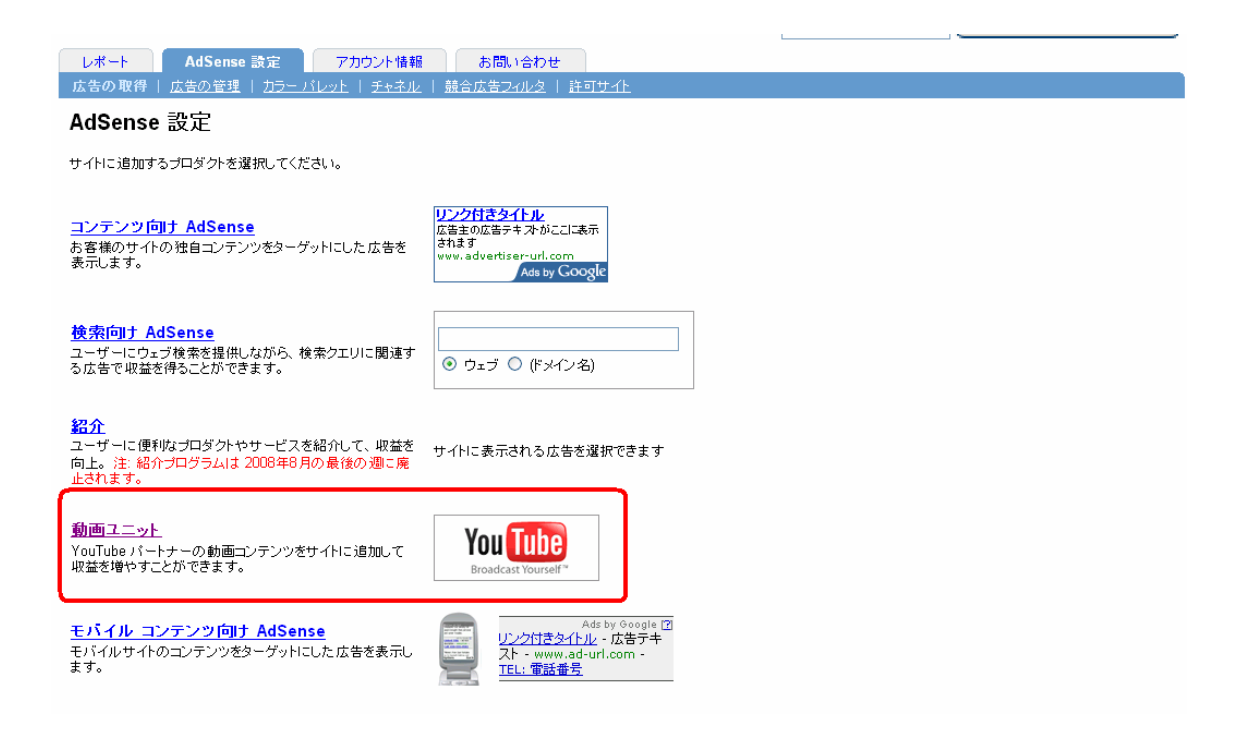

## この赤枠で囲った部分から動画ユニットの広告を作成して

いきます。

では、動画ユニットをクリックしてみてください。

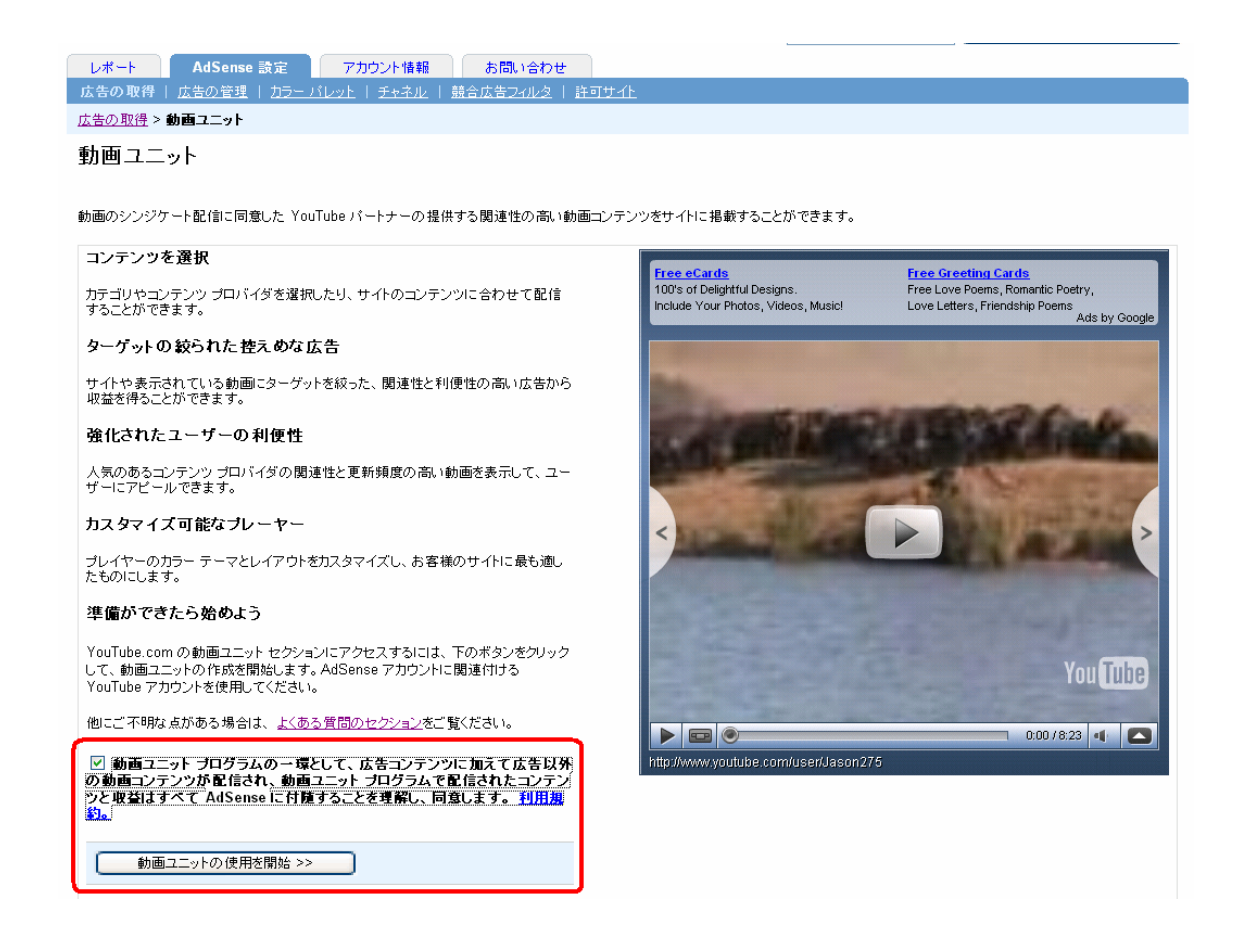

# クリックするとこのような画面が出ます。

赤枠で囲った部分の左上にチェックを入れるとこがあります

そこにチェックを入れると、「動画ユニットの使用開始>>」といボタン が出ます。

ボタンが出たら、それをクリックしてください。

| You Tube                                                                                                    |                             | <b>アカウント作成</b>   <u>クイックリスト</u> (0)   ヘルブ   日グイン   国・地域: •                                                                                          |
|----------------------------------------------------------------------------------------------------|-----------------------------|----------------------------------------------------------------------------------------------------|
| Broadcast Yourself™                                                                                                    | ホーム 動画                      | チャンネル コミュニティ                                                                                                    |
|                                                                                                    |                             | 動画         検索         詳細検索         動画をアップロードする                                                                                                    |
| YouTube にログインする                                                                                                    | 3                           |                                                                                                    |
| 世界最大の動画共有コミュニティに参                                                                                                    | かしよう!                       | Ver 🐨                                                                                                    |
| YouTube アカウントでフルサービスにア・                                                                                                    | クセス:                        | You lube                                                                                                    |
| <ul> <li> 膨大なコミュニティやパートナー(<br/>きます)     </li> <li>         も気によりの動画にコメントし、         ドロ・コントし、         ドロ・コントレ、         ドロ・コントレ、         ドロ・コントレ、         ドロ・コントレ、         ドロ・コントレ、         ドロ・コントレ、         ドロ・コントレ、         ドロ・コントレ、         ドロ・コントレ、         ドロ・コントレ、         ドロ・コントレ、         ドロ・コントレ、         ドロ・コントレ、         ドロ・コントレ、         ドロ・コント         ・         コント・コント         ・         コント・コント・コント・コント・コント・コント・コント・コント・コント・コント・</li></ul> | D動画を検索して閲覧で<br>F価して、動画レスポンス | ユーザー名:  <br>パスワード:                                                                                                    |
| <ul> <li>         ・  動画をアップロードして何百万人         <ul> <li></li></ul></li></ul>                                                                                                    | ものユーザーと共有でき                 | <b><u><u><u></u></u><u></u><u></u><u></u><u></u><u></u><u></u><u></u><u></u><u></u><u></u><u></u><u></u><u></u><u></u><u></u><u></u><u></u></u></b> |
| <ul> <li>■ お気に入りの動画を保存して、後<br/>きます</li> </ul>                                                                                                    | で再生したり共有したりで                | ユーザー名を忘れた場合 パスワードを忘れた<br>場合 I ヘルブ                                                                                                    |
|                                                                                                    |                             |                                                                                                    |
|                                                                                                    |                             | アカウントをお持ちでない方<br>YouTube のアカウントを作成!                                                                                                    |
|                                                                                                    |                             |                                                                                                    |
|                                                                                                    |                             | Google<br>Accounts of 2016 Coll                                                                                                    |
|                                                                                                    |                             |                                                                                                    |

YouTubeにログインするページが出てきます。

YouTubeにアカウントを持ってないものとして説明します。

Googleアカウントを使ってYouTubeに登録出来ますので、

GoogleアカウントでYouTubeに登録しちゃいましょう。

赤枠で囲った部分をクリックしてください。

| Google アカウントで YouTube に登録                                                         |                  |
|-----------------------------------------------------------------------------------|------------------|
| YouTube を利用するのは初めてですか?                                                            |                  |
| YouTube では友だちの輪を動画で広げるサービスです。 YouTube の特長は次のとおりです。                                | メール:             |
| ● 動画をアップロードして世界中のユーザーと共有                                                          |                  |
| <ul> <li>コミュニティのメンバーがアップロードしたオリジナルの動画を閲覧</li> <li>キャップロードしたオリジナルの動画を閲覧</li> </ul> |                  |
| <ul> <li>         ・</li></ul>                                                     | アカウントにアクセスできない場合 |
| ● 動画埋め込みや APIを使用してウェブサイトに YouTube を組み込もう                                          | 別のユーサーとしてログインする  |

# このような画面が出ますので、Googleアカウントでログインしましょう。

| You Tube                                                                                   | 動画 チャンネル コミュニティ                                                                         |
|--------------------------------------------------------------------------------------------|-----------------------------------------------------------------------------------------|
| Broadcast Yourself *                                                                       | 動画      ✓      検索     詳細検索     動画をアップロードする                                              |
| YouTubeと Google のアカウントを統さ                                                                  | 合する                                                                                     |
| アカウントをお持ちですか。アカウントをリンク                                                                     | 新しい YouTube アカウントにリンク                                                                   |
| YouTubeと Google のアカウントを完全に統合するには、ユ<br>ーザー名とバスワードを入力します。                                    | YouTube への参加は簡単でしかも無料です。下の情報を記入してください。                                                  |
| You Tube                                                                                   | メール アドレス:                                                                               |
| ユーザー名:                                                                                     | ユーザー名:                                                                                  |
| バスワード:<br>アカウントをリンク                                                                        | ユーザー名に使えるのは A - Z の文字と 0 - 9 の数字<br>だけです。<br>使用可能かチェック                                  |
| ユーザー名を忘れた場合」バスワードを忘れた場合」へ<br>ルプ                                                            | 場所: ロホ                                                                                  |
|                                                                                            | 生年月日:                                                                                   |
| アカウントをリンクすると、YouTubeを簡単に利用できる<br>ようになります。                                                  | 性別: ○男性 ○女性                                                                             |
| <ul> <li>どちらのアカウントでも YouTube にログインできます</li> <li>Google の連絡先を YouTube にインポートすれば、</li> </ul> | ✓ YouTube 上で自分のチャンネルをメールアドレスで検索できるように<br>します                                            |
| メッセージを送信したり動画を共有したりできます<br>• YouTube で使える Google サービスが増えます                                 | <sup>利</sup> 用規約、 □ <u>利用規約</u> と <u>プライバシー ポリシー</u> に同意しま<br>プライバシー ポリシー: す。           |
|                                                                                            | ご自分が所有していない素材のアップロードは、<br>著作権を侵害する法律違反の行為です。未所有<br>のコンテンツをアップロードした場合は、アカウント<br>が削除されます。 |
|                                                                                            | マイアカウントを作成する                                                                            |

ログインするとこのような画面が出ます。

「YouTubeとGoogleのアカウントを統合する」とありますが、 ここで必要事項を記入して赤枠で囲んだ「マイアカウントを作成する」 という部分をクリックしてください。

| You Tube                                       | ■                                   |                                                                             |                                                         |                                                    |                                         |  |  |
|------------------------------------------------|-------------------------------------|-----------------------------------------------------------------------------|---------------------------------------------------------|----------------------------------------------------|-----------------------------------------|--|--|
| Broadcast Yourself™                            | ホーム                                 | 動画                                                                          | チャンネル                                                   | コミュニティ                                             |                                         |  |  |
|                                                |                                     |                                                                             | 動画 🗸 検索                                                 | 詳細検索                                               | 動画をアップロードする                             |  |  |
| <u>マイアカウント • / マ-</u>                          | <u>マイアカウント ▼</u> / マイ AdSense プレーヤー |                                                                             |                                                         |                                                    |                                         |  |  |
| Web サイトやブログを公開するためI<br>さい。プレーヤーの色やコンテンツは       | こ、キーワードや事前に述<br>いつでも変更でき、ブレー        | 薯択されたブレミアム :<br>−ヤーは変更にともな・                                                 | コンテンツを使用して、カスタマ・<br>って新しい設定に自動更新され                      | イズされた AdSense 対応<br>ます。                            | の動画プレーヤーを作成してくだ                         |  |  |
| AdSense ブレーヤーはまだ作成されていません。<br>AdSense ブレーヤーの作成 |                                     |                                                                             |                                                         |                                                    |                                         |  |  |
| Google                                         |                                     |                                                                             | 動画                                                      | ✔検索                                                |                                         |  |  |
| ユーザー アカウント<br>動画 受信ボ<br>お気に入り 登録子<br>再生リスト 詳細  | <u>ックス</u> 2<br>マンネル 2<br>ほ<br>し    | <b>ヽルブ・情報</b><br>ヽルブリソース<br>'ouTube ハンドブック<br><u>第発者向け API</u><br><u>た告</u> | 安全に関する情報<br>著作権情報<br>ゴミュニティのガイドライン<br>あなたのサイトにも YouTube | YouTube<br>会社情報<br>TestTube<br>利用規約<br>プライバシー ポリシー | <u>プレス</u><br>お問い合わせ<br><u>プログ</u><br>ニ |  |  |
| © 2008 YouTube, LLC                            |                                     |                                                                             |                                                         |                                                    |                                         |  |  |

実際は、この画面の前にアドセンスのアカウントを確認するために、 電話番号の下5桁、郵便番号等を確認するページがあります。 そのページで情報を書き込むと、上記のような画面が出ます。

サイトやブログに載せるためにAdsenseプレーヤーというのを作成 する必要があります。作るのは簡単ですので、赤枠で囲った部分を

# クリックして先に進みましょう。

| You Tube            | ■ 2011   2011   21/2011   21/2011   21/2011   21/2011   21/2011   31/2011   31/2011   31/2011   31/2011   31/2011   31/2011   31/2011   31/2011   31/2011   31/2011   31/2011   31/2011   31/2011   31/2011   31/2011   31/2011   31/2011   31/2011   31/2011   31/2011   31/2011   31/2011   31/2011   31/2011   31/2011   31/2011   31/2011   31/2011   31/2011   31/2011   31/2011   31/2011   31/2011   31/2011   31/2011   31/2011   31/2011   31/2011   31/2011   31/2011   31/2011   31/2011   31/2011   31/2011   31/2011   31/2011   31/2011   31/2011   31/2011   31/2011   31/2011   31/2011   31/2011   31/2011   31/2011   31/2011   31/2011   31/2011   31/2011   31/2011   31/2011   31/2011   31/2011   31/2011   31/2011   31/2011   31/2011   31/2011   31/2011   31/2011   31/2011   31/2011   31/2011   31/2011   31/2011   31/2011   31/2011   31/2011   31/2011   31/2011   31/2011   31/2011   31/2011   31/2011   31/2011   31/2011   31/2011   31/2011   31/2011   31/2011   31/2011   31/2011   31/2011   31/2011   31/2011   31/2011   31/2011   31/2011   31/2011   31/2011   31/2011   31/2011   31/2011   31/2011   31/2011   31/2011   31/2011   31/2011   31/2011   31/2011   31/2011   31/2011   31/2011   31/2011   31/2011   31/2011   31/2011   31/2011   31/2011   31/2011   31/2011   31/2011   31/2011   31/2011   31/2011   31/2011   31/2011   31/2011   31/2011   31/2011   31/2011   31/2011   31/2011   31/2011   31/2011   31/2011   31/2011   31/2011   31/2011   31/2011   31/2011   31/2011   31/2011   31/2011   31/2011   31/2011   31/2011   31/2011   31/2011   31/2011   31/2011   31/2011   31/2011   31/2011   31/2011   31/2011   31/2011   31/2011   31/2011   31/2011   31/2011   31/2011   31/2011   31/2011   31/2011   31/2011   31/2011   31/2011   31/2011   31/2011   31/2011   31/2011   31/2011   31/2011   31/2011   31/2011   31/2011   31/2011   31/2011   31/2011   31/2011   31/2011   31/2011   31/2011   31/2011   31/2011   31/2011   31/2011   31/2011   31/2011   31/2011   31/2011   31/2011   31/2011   31/2011   31/2011   31/2011   31/2 |    |         |        |             |
|---------------------|----------------------------------------------------------------------------------------------------|----|---------|--------|-------------|
| Broadcast Yourself™ | ホーム                                                                                                    | 動画 | チャンネル   | コミュニティ |             |
|                     |                                                                                                    |    | 動画 🖌 検索 | 〕詳細検索  | 動画をアップロードする |

#### マイアカウント▼ / 新しい AdSense プレーヤー

AdSense 対応ブレイヤーの名前とデザインを決め、キーワード選択やプレミアム コンテンツの再生リストから動画を追加してください。埋め込みコードを作成してブレーヤーを 保存したら、コードをコピーしてウェブサイトやブログに貼り付けることができます。

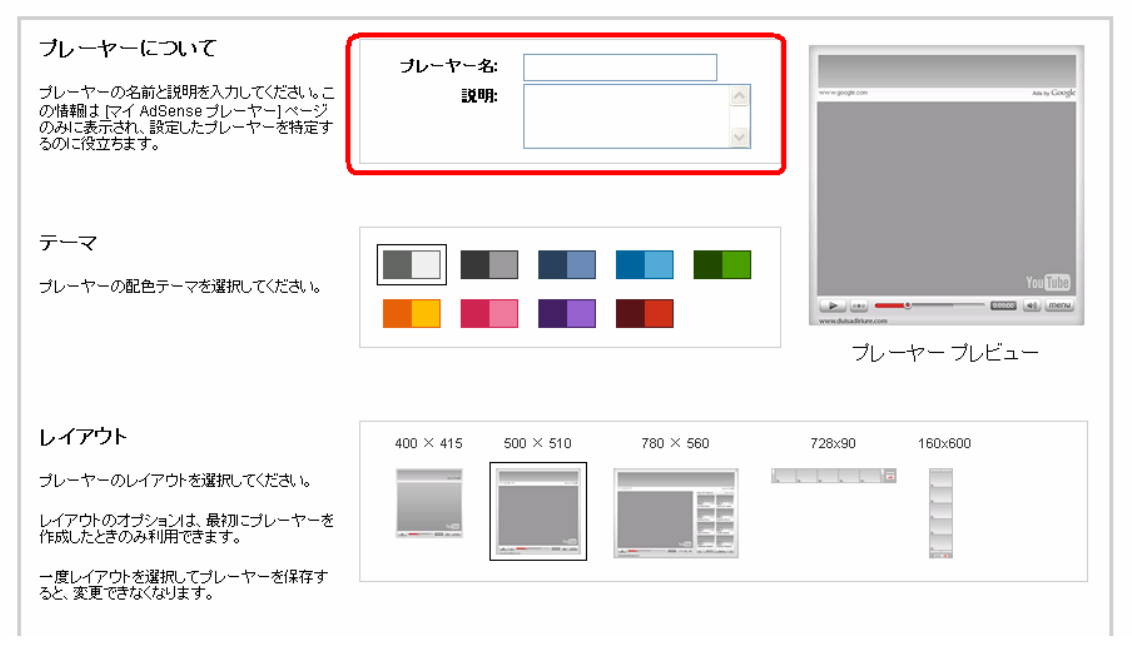

プレーヤー名と説明を入力します。

ここを入力しないと、ブログなどに貼り付けるためのコードを作成 する際にはじかれてコードが作成できないです。

適当にニックネームを決めて入力すればいいでしょう。 テーマとレイアウトは、あなたのブログのデザインに合うように設定 してみてください。レイアウトは、1度作成すると変更出来なくなるみたい なので、慎重に選びましょう。

# 右上の、プレーヤービューで見ることが出来ますので、ここでチェック しながら選ぶと良いでしょう。さらに下の方にスクロールすると下記の ような画面が出ます。

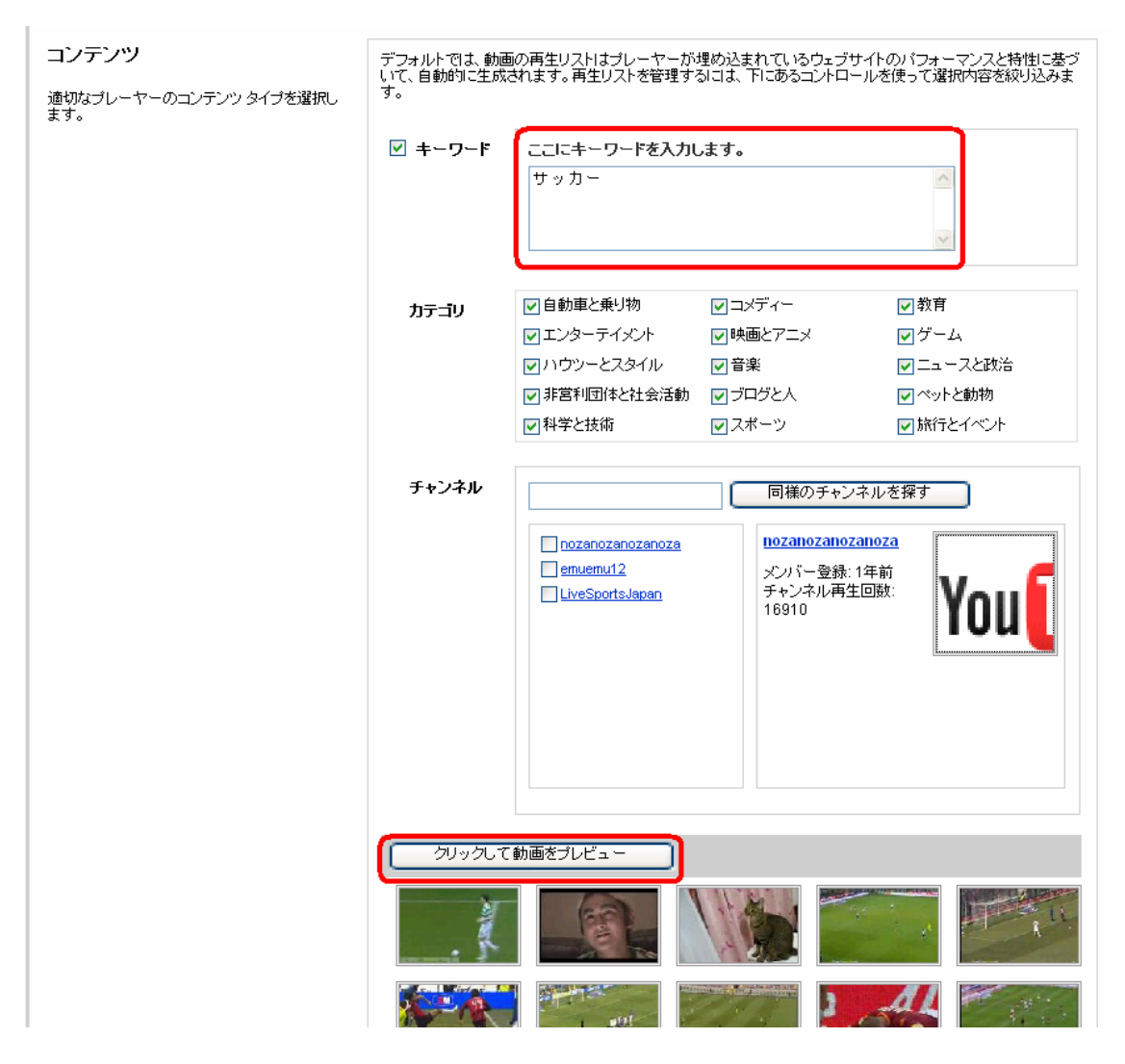

キーワードという部分に、自分のブログなりサイト、さらに表示させたい動 画のキーワードを入力して、赤枠で囲った「クリックして動画をプレビュ ー」という部分をクリックすると、どんな動画を広告付き動画として利用

# できるかのプレビューが出ます。

# あとは、コードを作成という部分をクリックします。

| 埋め込みコード<br>右側のコードをコピーしてウェブサイトに貼り付<br>け、このブレーヤーを埋め込んでください。 | <pre><div<br>id='vu_ytplayer_vjVQalPpcFPHKZyifFY0ZR4ExYrNX8wIMXbPiz6y7FY='&gt;<a<br>href='http://jp.youtube.com/browse'&gt;Watch the latest videos on<br/>YouTube.com<script <br="" type="text/javascript">src='http://jp.youtube.com/watch_custom_player?<br>id=vjVQalPpcFPHKZyifFY0ZR4ExYrNX8wIMXbPiz6y7FY='></script></a<br></div<br></pre> |    |  |  |  |  |
|-----------------------------------------------------------|----------------------------------------------------------------------------------------------------|----|--|--|--|--|
| 完了                                                        |                                                                                                    |    |  |  |  |  |
| [ブレーヤーの保存]ボタンをクリックして、埋め込みコードを更新します。                       |                                                                                                    |    |  |  |  |  |
| ブレーヤーの編集が完了したら、「完了] ボタンをクリックしてブレーヤーのリストに戻ってください。          |                                                                                                    |    |  |  |  |  |
|                                                           |                                                                                                    |    |  |  |  |  |
| キャンセル                                                     | ブレーヤーの保存                                                                                                    | 完了 |  |  |  |  |

# 赤枠で囲った部分をブログなりサイトに貼り付けると、広告付きの動画

## が表示されます。

テーマごとに、プレーヤーを作成して保存しておくといった感じに

出来ます。

実際にふぉんな感じに保存するのか見てみましょう。

| You Tube                                | ■ 2017年1月1日日日日日日日日日日日日日日日日日日日日日日日日日日日日日日日日日日 |                                    |                           |                        | △ルブ ログアウト 国・地域: ● |
|-----------------------------------------|----------------------------------------------|------------------------------------|---------------------------|------------------------|-------------------|
| Broadcast Yourself™                     | ホーム                                          | 動画                                 | チャンネル                     | コミュニティ                 |                   |
|                                         |                                              | 動匯                                 | 1 🖌 🙀                     | 詳細検索                   | 動画をアップロードする       |
| <u>マイアカウント • / マ</u> ·                  | イ AdSense プレ                                 | ーヤー                                |                           |                        |                   |
| Web サイトやブログを公開するため<br>さい。プレーヤーの色やコンテンツは | に、キーワードや事前に選択<br>いつでも変更でき、プレーキ               | ぺれたプレミアム コンテンツを<br>?~は変更にともなって新しい言 | 行使用して、カスタマイ<br>役定に自動更新されま | ズされた AdSense 対応<br>ます。 | の動画ブレーヤーを作成してくだ   |
| AdSense プレーヤーの作                         | 年成                                           |                                    |                           |                        | 択したプレーヤーの削除       |
| <u>ok</u><br>a<br>ブレーヤーの編集              |                                              |                                    |                           |                        |                   |
|                                         |                                              |                                    |                           |                        |                   |
| AdSense JU-7-0f                         | Ты                                           |                                    |                           |                        | 択したプレーヤーの削除       |

このように、プレーヤーを複数作ることが出来ます。 キーワードごとに細かく分けてもいいでしょうし、デザインごとに 分けるといった感じでも良いかと思います。

プレーヤーを削除することも簡単に出来ますので、色々いじくって みてどういったものか感じをつかんで頂ければと思います。

最初は私もとっつきづらく感じたんですが、今では簡単にさくさく 色んなテーマでプレーヤーを作成しています。

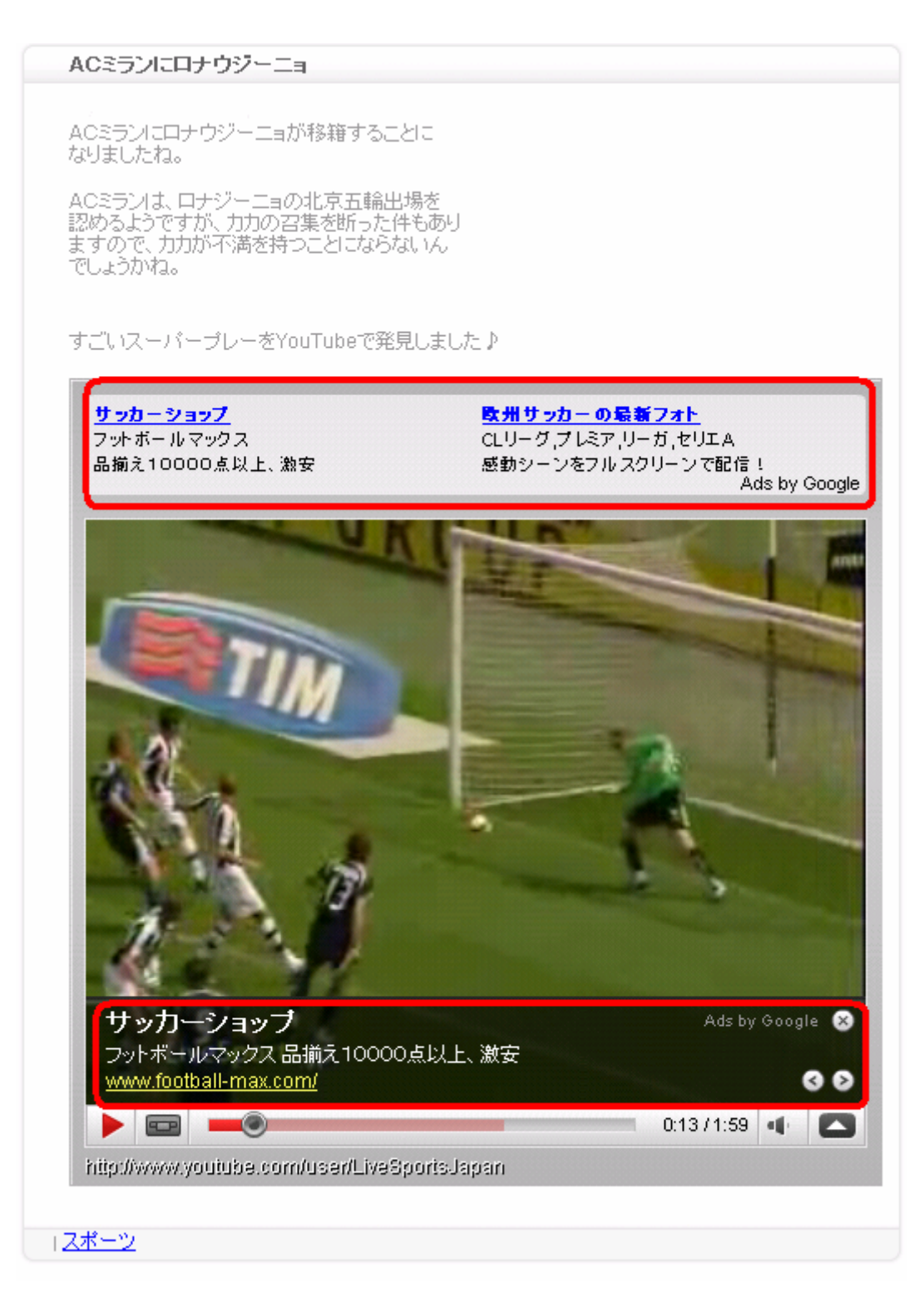

# 実際に、ブログに埋め込んでみました。

サッカーに関する記事を書いた後に、Adsenseプレーヤーでサッカー をキーワードにして作成したコードを貼り付けました。 きちんと、サッカーに関するアドセンス広告が出ていますね。 テーマに沿ったキーワードをAdsenseプレーヤーで作成することで、 より自分のブログやサイトに合った広告を表示させることが出来る ようになると思います。

ただ、現状では広告を埋め込める動画がYouTubeにアップされてる 動画のごく一部なので、これからどんどん増えてくると思われるので、 今のうちに操作になれておいて頂ければと思います。

あと、まだYouTubeの動画部分にアドセンスが表示されるのは珍しい ので、珍しくてクリックされるという効果も期待出来ますので、早めに やって取り組んで頂ければと思います。

ではでは、最後まで読んで頂きありがとうございました!

インターネットマーケティング事典

並木ネットビジネス通信

並木順子